Bio-Plex Manager™ software recommended

# **Bio-Plex Pro<sup>™</sup>Assays** Diabetes Instruction Manual

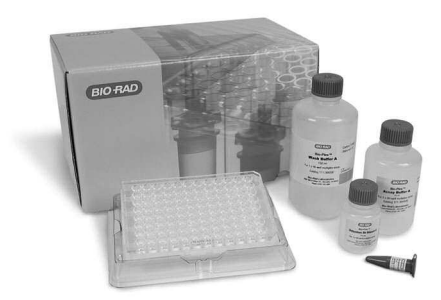

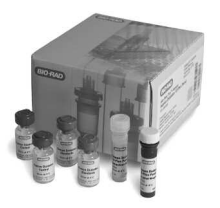

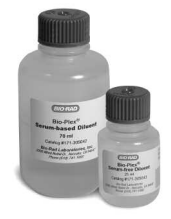

For technical support, contact your local Bio-Rad office or in the US, call 1-800-4BIORAD (1-800-424-6723).

For research use only. Not for diagnostic procedures.

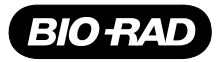

# Table of Contents

| Section 1  | Introduction1                                                   |
|------------|-----------------------------------------------------------------|
| Section 2  | Principle2                                                      |
| Section 3  | Bio-Plex <sup>®</sup> Diabetes Reagent Kit Product Description4 |
| Section 4  | Required Materials5                                             |
| Section 5  | Recommended or Optional Materials                               |
| Section 6  | Sample Preparation8                                             |
| Section 7  | Standard Preparation 10                                         |
| Section 8  | Control Preparation 12                                          |
| Section 9  | Assay Instructions 13                                           |
| Section 10 | Data Acquisition18                                              |
| Section 11 | Troubleshooting Guide                                           |
| Section 12 | Safety Considerations                                           |

# Section 1 Introduction

Diabetes, a disease in which the body does not produce or properly use insulin, can be caused by either genetic or environmental factors. The most common form, type II diabetes, is strongly impacted by environmental factors. Type II diabetes, and the preceding condition known as prediabetes, are occurring more frequently and increasingly are diagnosed in younger individuals. This trend is strongly linked to the rising rates of obesity. As a result, there is a renewed focus on research toward prevention, early diagnosis, and treatment. Diabetes and obesity biomarkers are essential tools in this research.

Bio-Plex Pro<sup>™</sup> diabetes assays are bead-based multiplex assays that allow the measurement of diabetes biomarkers in diverse matrices including serum, plasma and culture supernatant. The biomarkers chosen for these assays are circulating proteins involved in the regulation of digestion and glucose metabolism. The multiplexing feature makes it possible to quantify the levels of multiple diabetes markers in a single well of a 96-well microplate in just 4 hours, using as little as 12.5 µl of serum or plasma samples, or 50 µl of tissue culture supernatant.

As one of the most recent additions to the Bio-Plex family of products, these assays incorporate magnetic beads into their design. The magnetic beads allow the use of an assay protocol similar to nonmagnetic Bio-Plex assays, with the option of using magnetic separation during wash steps instead of vacuum filtration. The magnetic washing option also enables automation of the assay preparation process.

Bio-Plex Manager<sup>™</sup> software is recommended for Bio-Plex Pro<sup>™</sup> diabetes assays. Instructions for Luminex<sup>®</sup> xPONENT<sup>®</sup> software are also provided. For instructions using other xMAP system software packages, contact Bio-Rad Technical Support or your Bio-Rad Field Applications Scientist.

For a current listing of Bio-Plex diabetes assays, visit us on the Web at **www.bio-rad.com/bio-plex/** 

# Section 2 Principle

### Technology

The Bio-Plex<sup>®</sup> suspension array system is built around three core technologies. The first is a novel technology that uses up to 100 unique fluorescently dyed beads (xMAP technology) that permit the simultaneous detection of up to 100 different types of molecules in a single well of a 96-well microplate. The second is a flow cytometer with two lasers and associated optics to measure the different molecules bound to the surface of the beads. The third is a high-speed digital signal processor that efficiently manages the fluorescent output.

### Assay Format

The principle of these 96-well plate-formatted, bead-based assays is similar to a capture sandwich immunoassay. An antibody directed against the desired target protein is covalently coupled to internally dyed beads. The coupled beads are allowed to react with a sample containing the target protein. After a series of washes to remove unbound protein, a biotinylated detection antibody specific for a different epitope is added to the reaction. The result is the formation of a sandwich of antibodies around the target protein. Streptavidin-phycoerythrin (streptavidin-PE) is then added to bind to the biotinylated detection.

### **Data Acquisition and Analysis**

Data from the reaction are then acquired using the Bio-Plex suspension array system, dual-laser, flow-based microplate reader system. The contents of the well are drawn up into the reader. The lasers and associated optics detect the internal fluorescence of the individual dyed beads as well as the fluorescent signal on the bead surface that corresponds to the amount of detected target protein. Intensity of fluorescence detected on the beads indicates the relative quantity of targeted molecules. A high speed-digital processor efficiently manages the data output, which is further analyzed and presented as fluorescence intensity on Bio-Plex Manager<sup>™</sup> software.

#### **Assay Workflow**

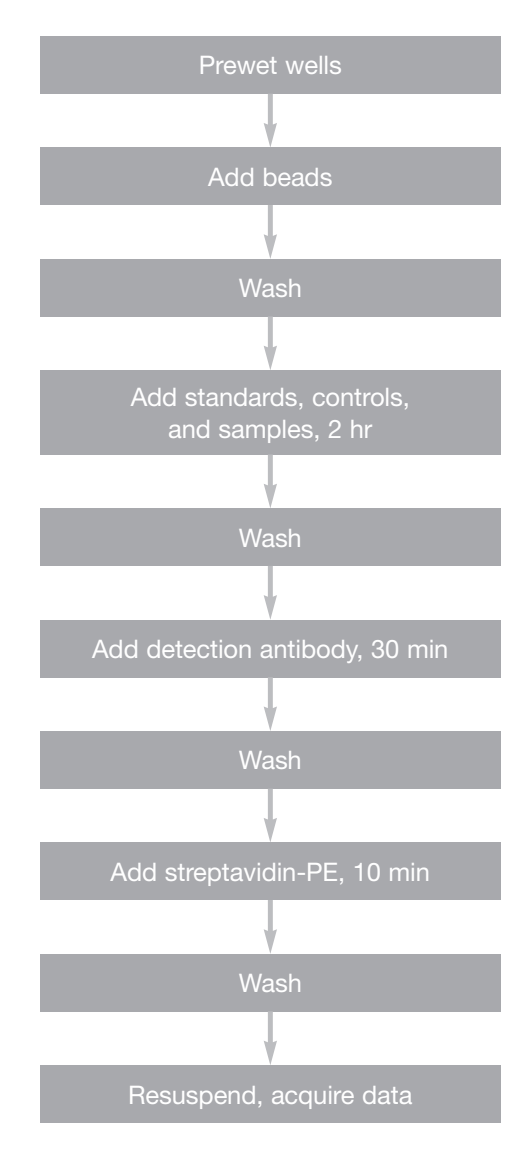

### Section 3 Bio-Plex<sup>®</sup> Diabetes Reagent Kit Product Description

Bio-Plex Pro<sup>™</sup> diabetes assays require the use of Bio-Plex diabetes reagent kit.

| Component of the<br>Bio-Plex Diabetes<br>Reagent Kit                   | 171-304030<br>1 x 96-Well<br>Format | 171-304031<br>10 x 96-Well<br>Format |
|------------------------------------------------------------------------|-------------------------------------|--------------------------------------|
| Bio-Plex assay buffer<br>Store at 4°C. Do not freeze.                  | 1 x 75 ml                           | 1 x 750 ml                           |
| Bio-Plex wash buffer<br>Store at 4°C. Do not freeze.                   | 1 x 150 ml                          | 2 x 750 ml                           |
| Bio-Plex detection<br>antibody diluent<br>Store at 4°C. Do not freeze. | 1 x 15 ml                           | 1 x 150 ml                           |
| Streptavidin-PE (100x)<br>Store at 4°C. Do not freeze.                 | 1 vial                              | 1 vial                               |
| Sterile filter plate (96-well) with cover and tray                     | 1 plate                             | 10 plates                            |
| Sealing tape                                                           | 1 pack of 4                         | 10 packs of 4 (40)                   |
| Diabetes instruction manual                                            | 1                                   | 1                                    |

### **Storage and Stability**

Kit components should be stored at 4°C and never frozen. Coupled magnetic beads and streptavidin-PE should be stored in the dark. All components are guaranteed for up to 6 months from the date of purchase when stored as specified in this manual.

# Section 4 Required Materials

Bio-Plex Pro<sup>™</sup> diabetes assays require the Bio-Plex<sup>®</sup> diabetes reagent kit and diabetes assay. The Bio-Plex Pro diabetes assay panels contain the following components.

Multiplex panels

- Antibody-conjugated beads (25x concentration)
- Detection antibody (10x concentration)
- Diabetes standard (2 vials, lyophilized)
- Diabetes control (2 vials, lyophilized)

Singleplex panels

- Antibody-conjugated beads (25x concentration)
- Detection antibody (100x concentration)
- Diabetes standard (1 vial, lyophilized)
- Diabetes control (1 vial, lyophilized)

Please visit the Bio-Plex web site at **www.bio-rad.com/bio-plex/** for our current list of assays and panels.

### Bio-Plex Manager<sup>™</sup> Version 3.0 and Luminex IS Software Users

Contact Bio-Rad Technical Support or your Bio-Rad Field Applications Scientist. Additional supplies are required to run the diabetes assays using these systems.

# Section 5 Recommended or Optional Materials

| Item                                                                                                    |                                                | Catalog #                                                                     |  |  |  |
|----------------------------------------------------------------------------------------------------|------------------------------------------------|-------------------------------------------------------------------------------|--|--|--|
| Bio-Plex <sup>®</sup> Diabetes Diluent Kit<br>Serum-based diluent<br>Serum-free diluent                                                                                                    | <b>171-305040 (1x96)</b><br>(70 ml)<br>(25 ml) |                                                                               |  |  |  |
| Bio-Plex Pro™ Human Diabetes Standard<br>Optional additional standards sold separat                                                                                                    | <b>ls</b><br>ely                               | 171-D40001<br>(2 vials, lyophilized)<br>171-D00005<br>(50 vials, lyophilized) |  |  |  |
| Item                                                                                                    | Orderi                                         | ng Information                                                                |  |  |  |
| Bio-Plex <sup>®</sup> 200 System with HTF<br>(or Luminex System)                                                                                                    | Bio-Ra                                         | ad catalog #171-000205                                                        |  |  |  |
| Bio-Plex Validation Kit 4.0                                                                                                    | Bio-Rad catalog #171-203001                    |                                                                               |  |  |  |
| Bio-Plex Calibration Kit                                                                                                    | Bio-Rad catalog #171-203060                    |                                                                               |  |  |  |
| Microtiter Plate Shaker<br>IKA-Schuttler MTS-4 shaker for 4<br>microplates or Lab-Line Model 4625<br>plate shaker (or equivalent, capable of<br>300-1,100 rpm)                                                                                     | IKA catalog #3208000<br>VWR catalog #57019-600 |                                                                               |  |  |  |
| Filter Plate Vacuum Apparatus<br>Aurum™ Vacuum Manifold<br>IMPORTANT: The use of filter plate<br>manifolds other than the one specified<br>may result in diminished assay<br>performance; see section 8 for<br>instructions specific to this assay | Bio-F                                          | Rad catalog #732-6470                                                         |  |  |  |
| Vortexer<br>VWR mini-vortexer<br>Scientific Instruments Vortex-Genie 2 mixer                                                                                                    | VWI                                            | R catalog #58816-121<br>R catalog #58815-234                                  |  |  |  |

| Item (continued)                                                                                                    | Ordering Information      |
|----------------------------------------------------------------------------------------------------|---------------------------|
| Reagent Reservoir<br>Corning, Inc. Costar 50 ml reagent<br>reservoir 4870                                                                                            | Bio-Rad catalog #224-4872 |
| Other Materials<br>Pipets and pipet tips, sterile distilled<br>water, aluminum foil, absorbent paper<br>towels, 1.5 ml microcentrifuge tubes,<br>15 ml culture tubes |                           |

# Section 6 Sample Preparation

This section provides instructions for preparing samples derived from serum, plasma, and culture supernatant. For sample preparations not mentioned here, consult the publications listed in Bio-Rad bulletin 5297, available for download at **discover.bio-rad.com** 

### Serum and Plasma Samples

Collect and process the serum or plasma samples and assay immediately or freeze at -20°C. Avoid repeated freeze-thaw cycles. EDTA is the recommended anticoagulant for preparing plasma samples. Extremely lipemic samples may be filtered with a 0.22 µm filter to prevent clogging. Hemolyzed samples are not suitable for Bio-Plex Pro<sup>™</sup> diabetes assays.

- After collecting blood samples, immediately add appropriate inhibitors according to manufacturer's instructions if necessary, invert tube several times to mix.
  - For GLP-1 and GIP measurement, add DPPIV inhibitor.
  - For Ghrelin and C-Peptide measurement, add general protease inhibitor cocktail.
- 2. Prior to assay setup, centrifuge the samples at 13,200 rpm for 10 min at 4°C to clear the samples of precipitate. Alternatively, carefully filter the samples with a 0.22  $\mu$ m filter to prevent instrument clogging.
- 3. Immediately dilute 1 volume of sample with 3 volumes of serum-free diluent. Keep the samples on ice until ready for use.
  - An additional dilution with serum-based diluent may be required for some singleplex assays. For example, to measure Human adiponectin and adipsin, first dilute your sample 1:4 by adding 25 µl of sample to 75 µl of serum-free diluent; next, dilute the above prepared samples another 1:60 by adding 10 µl of the above to 590 µl of serum-based diluent. For any other singleplex diabetes assays, check the product insert for dilution instructions.

### **Culture Supernatant Samples**

- 1. Collect and process the culture supernatant samples and assay immediately or freeze at -20°C. Avoid repeated freeze-thaw cycles.
- If required, dilute the culture supernatant with culture medium. Serum-free culture medium should contain carrier protein (such as BSA) at a concentration of at least 0.5%. Keep the samples on ice until ready for use.

# Section 7 Standard Preparation

Two vials of lyophilized diabetes standards are provided in each multiplex Bio-Plex Pro<sup>™</sup> diabetes assay kit and one vial is provided in each singleplex assay kit. Only one vial is required per 96-well plate. The product insert provided with the assay lists the concentration of the most concentrated dilution point of the standard curve. This procedure will prepare enough standard to run each dilution in duplicate.

### **Reconstitute Standards**

- 1. Gently tap the glass vial containing the lyophilized Diabetes standard on a solid surface to ensure the pellet is at the bottom.
- Reconstitute 1 vial of lyophilized standard with 500 µl of the appropriate standard diluent. The mixture is identified as S0 in the Standard Dilution Series diagram on the next page. Use Serumbased diluent for serum and plasma samples and culture medium for culture samples. Do not use assay buffer to dilute standards.
- 3. Gently vortex 1–3 sec and incubate on ice for 30 min.
- 4. Be consistent with the incubation time for optimal assay performance.

### **Prepare Standard Dilution Series**

The standard concentrations specified for the 8-point standard dilution set have been selected for optimized curve fitting using the 5-parameter logistic (5PL) or 4-parameter logistic (4PL) regression in Bio-Plex Manager<sup>™</sup> software. Results generated using dilution points other than those listed in this manual have not been optimized.

- 1. Label a set of 1.5 ml Eppendorf tubes as shown in the Standard Dilution Series diagram on the next page.
- 2. Pipet the appropriate volume of standard diluent into the tubes (see **10**

diagram below).

- Add 256 µl of reconstituted standard to the first 1.5 ml tube with 144 µl of standard diluent. Vortex gently. This is identified as S1 in the diagram below and in the product insert provided with assay.
- 4. Continue making serial dilutions of the standard as shown. Vortex gently and change the pipet tip after every transfer.

NOTE: The addition of duplicate 0 pg/ml blanks is strongly recommended. Use 50 µl of the appropriate standard diluent as the blank sample. The 0 pg/ml points should be formatted as blanks, not as points in the curve, when using Bio-Plex Manager software. Formatting the 0 pg/ml wells as blanks results in an automatic subtraction of the background MFI values from all readings from that run. This might result in negative MFI values in some wells. If this is undesirable, the 0 pg/ml wells can be formatted as background controls. The 0 pg/ml background control wells are also useful for troubleshooting and determining the limit of detection (LOD.)

5. Keep the standards on ice until ready for use. Standards should be used immediately and should not be frozen for future use.

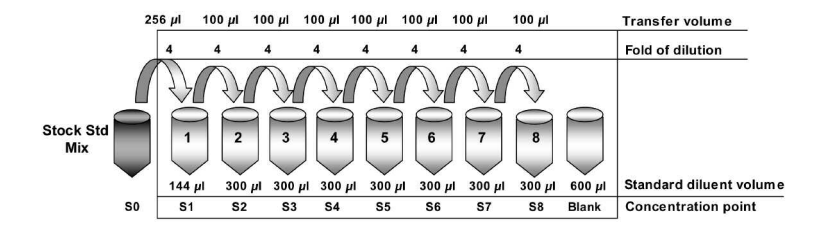

#### Standard Dilution Series

# Section 8 Control Preparation

Two vials of lyophilized diabetes controls are provided in each multiplex Bio-Plex Pro<sup>™</sup> diabetes assay kit and one vial is provided in each singleplex assay kit. The preparation of two controls of different protein concentrations is optional to monitor plate-to-plate variations. This section provides instructions on how to reconstitute the lyophilized control. The product insert provided with the assay lists the concentration ranges of the prepared controls.

#### **Prepare Diabetes Controls**

To ensure optimal assay performance, the diabetes controls should be prepared in a manner consistent with that used to prepare the diabetes standards.

- 1. Gently tap the glass vial containing the lyophilized diabetes control on a solid surface to ensure the pellet is at the bottom.
- Reconstitute 1 vial of lyophilized control with 500 µl of the appropriate diluent. This mixture is identified as C0 in the Control Dilution Series diagram below. Use same diluent selected for preparing the standards. Do not use assay buffer to dilute controls.
- 3. Gently vortex 1–3 sec and incubate on ice for 30 min. Be consistent with the incubation time to ensure optimal assay performance.
- The reconstituted diabetes control should be further diluted to create the desired QC samples in appropriate diluent. The concentration ranges of two prepared controls, refer to CI and CII, are provided in the product insert.

#### **Control Dilution Series**

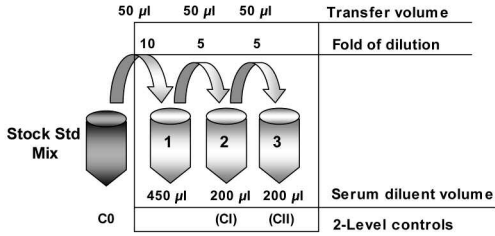

# Section 9 Assay Instructions

The following instructions apply to Bio-Plex Pro<sup>™</sup> diabetes assays. All of the necessary components are provided premixed for ease of use.

### **Plan Experiment**

- 1. Assign which wells of a 96-well plate will be used for each standard, control, and sample (see the example plate layout below).
- Determine the total number of wells that will be used in the assay. Include a 25% excess (or add 2 wells for every 8 wells used) to ensure that enough diluted coupled beads, detection antibodies, and streptavidin-PE are prepared.

|   | 1              | 2 | 3 | 4 | 5  | 6  | 7  | 8  | 9  | 10 | 11 | 12 |
|---|----------------|---|---|---|----|----|----|----|----|----|----|----|
| A |                | 1 | B | B | 6  | 6  | 14 | 14 | 22 | 22 | 30 | 30 |
| в | 2              | 2 |   | 1 | 7  | 7  | 15 | 15 | 23 | 23 | 31 | 31 |
| с | 3              | 3 | 2 | 2 | 8  | 8  | 16 | 16 | 24 | 24 | 32 | 32 |
| D | 4              | 4 | 1 | 1 | 9  | 9  | 17 | 17 | 25 | 25 | 33 | 33 |
| Е | 5              | 5 | 2 | 2 | 10 | 10 | 18 | 18 | 26 | 26 | 34 | 34 |
| F | 6              | 6 | 3 | 3 | 11 | 11 | 19 | 19 | 27 | 27 | 35 | 35 |
| G | $\overline{)}$ | 7 | 4 | 4 | 12 | 12 | 20 | 20 | 28 | 28 | 36 | 36 |
| н | 8              | 8 | 5 | 5 | 13 | 13 | 21 | 21 | 29 | 29 | 37 | 37 |

#### Example Plate

### Prepare Coupled Magnetic Beads

Protect the beads from light by covering the tubes with aluminum foil. Keep all tubes on ice until ready to use.

- 1. Vortex the coupled beads (25x) at medium speed for 15–20 sec.
- Prepare a sufficient volume of coupled beads (1x) using assay buffer. Each well requires 2 µl of coupled beads (25x) adjusted to a final volume of 50 µl with assay buffer (refer to the example below).

| # of Wells | 25x Beads (µl) | Assay Buffer (µl) | Total Volume (µl) |
|------------|----------------|-------------------|-------------------|
| 96         | 240            | 5,760             | 6,000             |
| 48         | 120            | 2,880             | 3,000             |
| 32         | 80             | 1,920             | 2,000             |
| 24         | 60             | 1,440             | 1,500             |

#### Example Bead Calculations

### Calibrate Vacuum Apparatus

The vacuum apparatus must be calibrated at the beginning of the assay to ensure an optimal bead yield. For more detailed instructions, refer to the Bio-Plex<sup>®</sup> Suspension Array System Hardware instruction manual.

- 1. Prewet all the wells of a 96-well filter plate with 100  $\mu$ l of assay buffer.
- 2. Place the filter plate on the vacuum apparatus and turn on the vacuum to the maximum level.
- 3. Press on the filter plate and note the time required to remove the buffer from the wells by vacuum filtration. The evacuation time should be 2–5 sec.

If the evacuation time is <2 sec, the pressure is too high. Open the vacuum control valve slightly and repeat steps 1–3.

If the evacuation time is >5 sec, the pressure is too low. Close the vacuum control valve slightly and repeat steps 1–3.

### Assay Procedure

Bring all buffers to room temperature. Avoid bubbles when pipetting.

The following terms are repeated throughout the assay procedure. Refer to these detailed instructions when wash, incubate, and vacuum-filter are shown in bold.

|                 | Detailed Directions                                                                                                    |
|-----------------|----------------------------------------------------------------------------------------------------|
| Wash            | Add $100\mu$ L of wash buffer to each well. Place the filter plate on a calibrated vacuum apparatus and remove the buffer by vacuum filtration. Blot the bottom of the filter plate with a clean paper towel. Repeat as specified.                                                                                                    |
|                 | Tip: Thoroughly blot the bottom of the filter plate with a clean paper towel to prevent cross-<br>contamination and plate leakage.                                                                                                    |
|                 | Gently cover the filter plate with a new sheet of sealing tape. Place the filter plate on a microplate shaker and then cover with aluminum foil. Shake the filter plate at room temperature at 1,100 rpm for 30 sec, then at 300 rpm for the specified incubation time.                                                                                                    |
| Incubate        | Tip: Apply sealing tape gently on the filter plate (e.g. press down only on edges) to prevent positive<br>pressure inside the wells that could lead to plate leaking during shaking. To avoid splashing of<br>samples that may lead to cross-well contamination, slowly ramp up the shaker to the maximum<br>speed before incubation. Cover plate with aluminum foil to prevent photobleaching. |
| Vacuum-         | Place the filter plate on a calibrated vacuum apparatus and remove the buffer by vacuum filtrataion. Blot the bottom of the filter plate with a clean paper towel.                                                                                                    |
| fi <b>l</b> ter | Tip: Visually examine each well to ensure that buffers are completely drained from each well.                                                                                                    |

- 1. Equilibrate the diluted standards, samples, and controls at room temperature for 20 min prior to use.
- Prewet and block the desired number of wells in a 96-well filter plate with 100 µl of assay buffer and vacuum-filter. If fewer than 96 wells are required, mark the plate to identify the unused wells for later use and cover the unused wells with sealing tape.
- 3. Vortex the coupled magnetic beads (1x) for 15–20 sec at medium speed. Add 50 µl to each well and immediately **vacuum-filter**.
- 4. Wash twice.
- Gently vortex the diluted standards, controls, and samples for 1–3 sec. Add 50 µl of standard, control, or sample to each well, changing the pipet tip after every volume transfer. Incubate for 2 hr.

- While the samples are incubating, perform a 30 sec quick-spin centrifugation of the detection antibody (10x for multiplex assays, 100x for singleplex assays) prior to pipetting to collect the entire required volume at the bottom of the vial.
- Prepare a sufficient volume of detection antibodies (1x) using detection antibody diluent. Refer to the example tables below.

NOTE: The detection antibody stock concentration is 10x in the multiplex assays and 100x in the singleplex assays. Always check the detection antibody concentration on the vial label before diluting.

Example Detection Antibody Calculations (10x stock)

| # of Wells | 10x Detection<br>Antibody (μl) | Detection Antibody<br>Diluent (µl) | Total Volume (µl) |
|------------|--------------------------------|------------------------------------|-------------------|
| 96         | 300                            | 2,700                              | 3,000             |
| 48         | 150                            | 1,350                              | 1,500             |
| 32         | 100                            | 900                                | 1,000             |
| 24         | 75                             | 675                                | 750               |

#### Example Detection Antibody Calculations (100x stock)

| # of Wells | 100x Detection<br>Antibody (μl) | Detection Antibody<br>Diluent (µl) | Total Volume (µl) |
|------------|---------------------------------|------------------------------------|-------------------|
| 96         | 30                              | 2,970                              | 3,000             |
| 48         | 15                              | 1,485                              | 1,500             |
| 32         | 10                              | 990                                | 1,000             |
| 24         | 7.5                             | 742.5                              | 750               |

- 8. After incubating the samples, slowly remove and discard the sealing tape, then **vacuum-filter**.
- 9. Wash 3 times.
- 10. Vortex the detection antibodies gently and add 25  $\mu l$  to each well. Incubate for 30 min.

- 11. While the detection antibodies are incubating, perform a 30 sec quick-spin centrifugation of the streptavidin-PE (100x) prior to pipetting to collect the entire volume at the bottom of the vial.
- Prepare a sufficient volume of streptavidin-PE (1x) using assay buffer. Each well requires 0.5 µl of streptavidin-PE (100x) adjusted to a final volume of 50 µl with assay buffer (refer to the example below).

| # of Wells | 100x<br>Streptavidin-PE<br>(μl) | Assay Buffer (µl) | Total Volume (µl) |
|------------|---------------------------------|-------------------|-------------------|
| 96         | 60                              | 5,940             | 6,000             |
| 48         | 30                              | 2,970             | 3,000             |
| 32         | 20                              | 1,980             | 2,000             |
| 24         | 15                              | 1,485             | 1,500             |

#### Example Streptavidin-PE Calculations

- 13. After the detection antibody incubation, slowly remove and discard the sealing tape, then **vacuum-filter**.
- 14. Wash 3 times.
- 15. Vortex the streptavidin-PE (1x) vigorously and add 50 μl to each well. **Incubate** for 10 min.
- 16. After the streptavidin-PE incubation, slowly remove and discard the sealing tape, then **vacuum-filter**.
- 17. Wash 3 times.
- 18. Add 125 µl of assay buffer to each well. Cover the filter plate with a new sheet of sealing tape. Shake the filter plate at room temperature at 1,100 rpm for 30 sec and remove the sealing tape before reading the plate.

# Section 10 Data Acquisition

Bio-Plex Manager™ software is recommended for Bio-Plex Pro™ diabetes assays. Refer to the details in the appropriate section below for your xMAP system software package. Instructions for Luminex<sup>®</sup> xPONENT<sup>®</sup> software are also provided. For instructions using the xMAP system software packages, contact Bio-Rad Technical Support or your Bio-Rad Field Applications Scientist.

NOTE: Bio-Plex Pro diabetes assays are analyzed using the high RP1 target value (high PMT). Be sure to follow the instructions for your software version on how to calibrate and analyze data.

NOTE: To minimize protocol setup, lot-specific Bio-Plex Pro diabetes assay protocols for Bio-Plex Manager version 4.0 and higher are available for download at **www.biorad.com/bio-plex/standards** 

### **Bio-Plex Manager Software Version 5.0**

### Prepare System

- 1. Empty the waste bottle and make sure that there is sufficient sheath fluid in the bottle or cube before proceeding.
- 2. Turn on the reader, XY platform and HTF (if included). Allow the system to warm up for 30 min.
- Select Start up and follow the instructions to prepare the reader to acquire data. If the system is idle for 4 hr without aquiring data, the lasers will automatically turn off. To reset the 4-hour countdown, select Warm up and wait for the optics to reach operational temperature.

### **Calibrate With Low RP1 Target Value**

Calibrate using Bio-Plex calibration beads and low RP1 target values on the CAL2 bottle. This software version requires calibration only with the low RP1 target value. Daily calibration is recommended before acquiring data.

- 1. Select Calibrate 🔅 and confirm that the default values for CAL1 and CAL2 are the same as the values on the Bio-Plex calibration bead labels. Use the Bio-Plex low RP1 target value.
- 2. Select OK and follow the instructions for CAL1 and CAL 2 calibration.

### **Prepare Protocol**

Lot-specific assay panel protocols are available for download at **www.bio-rad.com/bio-plex/standards** 

NOTE: If using a downloaded protocol, ensure that the "Run High RP1 target" box is checked in Step 7 (Run Protocol).

If the desired protocol is not available for download, create a new protocol:

- 1. Open a new protocol by selecting File, then New from the main menu. Locate the steps at the left of the protocol menu.
- 2. Select Step 1 (Describe Protocol) and enter information about the assay.
- 3. Select Step 2 (Select Analytes) and choose the appropriate Diabetes panel, from the assay pull-down menu. If the panel is not listed, create a new panel and select the "Bio-Plex Pro" assay type from the assay pull-down menu. See the Bio-Plex Manager software instruction manual for details.

NOTE: It is important to select the appropriate assay type in the assay pull-down menu to ensure that data is acquired using the correct bead map and gate settings.

4. Choose the analytes to be selected for the assay from the available list of targets. Note the targets will already be entered in the selected view when using a downloaded protocol. In future runs, the selected panel can be copied into the "available" view.  Select Step 3 (Format Plate) and click on the Plate Formatting tab. Select the number of replicates, the autofill direction, and click on the (s) icon. Drag the cursor over all the wells that contain standards. Repeat by replacing the (s) with (b), (c), and (x) to identify all the wells that contain blanks, controls, and samples, respectively.

NOTE: If the preset protocol was downloaded from the web site, the standards will already be added to the plate format. Make any necessary changes to the plate layout to match your plate requirements.

#### Plate Formatting Example

| Protocol Settings                                                    | Plate F | ormatting      | Plate 0 | Groupi | ings |    |    |    |    |    |    |    |    |
|----------------------------------------------------------------------|---------|----------------|---------|--------|------|----|----|----|----|----|----|----|----|
| <ul> <li>1. Describe Protocol</li> <li>2. Select Analytes</li> </ul> |         | 1              | 2       | 3      | 4    | 5  | 6  | 7  | 8  | 9  | 10 | 11 | 12 |
| 🌌 3. Format Plate                                                    | A       | 1              | 1)<     | ₿      | B    | 6  | 6  | 14 | 14 | 22 | 22 | 30 | 30 |
| <b>75</b> 4. Enter Standards Info                                    | в       | 2)(            | 2)(     | 1      | (1)  | 7  | 7  | 15 | 15 | 23 | 23 | 31 | 31 |
| 5. Enter Controls Info                                               | с       | 3              | 3       | 2      | 2    | 8  | 8  | 16 | 16 | 24 | 24 | 32 | 32 |
| 🔊 7. Run Protocol                                                    | D       | (4)            | 4       | 1      | 1    | 9  | 9  | 17 | 17 | 25 | 25 | 33 | 33 |
|                                                                      | E       | 5)(            | 5       | 2      | 2    | 10 | 10 | 18 | 18 | 26 | 26 | 34 | 34 |
|                                                                      | F       | 6)(            | 6       | 3      | 3    | 11 | 11 | 19 | 19 | 27 | 27 | 35 | 35 |
|                                                                      | G       | $\overline{1}$ | 7       | 4      | 4    | 12 | 12 | 20 | 20 | 28 | 28 | 36 | 36 |
|                                                                      | н       | 8              | 8       | 5      | 5    | 13 | 13 | 21 | 21 | 29 | 29 | 37 | 37 |
|                                                                      |         |                |         |        |      |    |    |    |    |    |    |    |    |

- Select Step 4 (Enter Standards Info) to enter standards information. Note that this information will already be entered when using a download protocol. Otherwise:
  - a) Deselect the box labeled "Same Concentration Values for All Analytes".
  - b) Select the first analyte from the pull-down cell.
  - c) Click on the Enter Automatically button and then select the most concentrated value (typically S1).

- d) Enter the value for the highest concentration. The information is included on the product insert provided with the assay.
- e) Enter the dilution factor (typically 4) and select Calculate. The concentrations for each replicate point of the standard will be populated for the selected analyte.
- f) Repeat steps 6b through 6e for each analyte in the assay.
- Select Step 5 (Enter Controls Info) to enter controls information. This is where the concentration of the user-specified controls is entered into the protocol.
  - a) If necessary, deselect the box for same concentration values for all analytes.
  - b) Select an analyte from the pull down cell.
  - c) Enter the description, concentration, and dilution information for each user-specified control.
  - d) Repeat steps 7b and 7c for each additional analyte in the assay.
- 8. Select Step 6 (Enter Sample Info) and enter sample information. Remember to enter the appropriate dilution factor information.
- 9. Select Step 7 (Run Protocol) and **check the box to run high RP1 target**. Then:
  - a) Choose **100 beads per region**.
  - b) In Advanced Settings, set the bead map to **25 region**.
  - c) In Advanced Settings, set the sample size to **50 µI**.
  - d) In Advanced Settings, confirm that the DD gate is set to **5,000** (low) and **32,000** (high).
  - e) Save the protocol (.pbx) file.

NOTE: For assays run at the high PMT setting, it is necessary to check the "Run High RP1 Target" box in Step 7 (Run Protocol) in Bio- Plex Manager Version 5.0

#### Acquire Data

- 1. Shake the assay plate at 1,100 rpm for 30 sec immediately before acquiring data. Failure to do so will result in increased read time due to bead settling.
- 2. Visually inspect the plate and ensure that the assay wells are filled with buffer prior to placing the plate in the Bio-Plex microplate platform.
- 3. Slowly remove the sealing tape and any plate cover before placing the plate in the reader.
- 4. Select the appropriate protocol (.pbx) file.
- 5. Select Start and save the report (.rbx) file.
- 6. Begin data acquisition.

NOTE: If acquiring data from more than one plate, empty the waste bottle and refill the sheath bottle after each plate (if HTF not present). Select Wash Between Plates and follow the instructions for fluidics maintenance. Then repeat the **Prepare Protocol** and **Acquire Data** steps. We recommend using the Wash Between Plates command after every plate run to reduce the possibility of clogging the instrument.

7. When data acquisition is complete, select Shut Down 🚱 and follow the instructions.

### **Reacquire Data**

It is possible to acquire data from a well or plate a second time using the Rerun/Recovery mode located below Start in Step 7 (Run Protocol). For details, refer to the Bio-Plex Manager instruction manual.

#### Bio-Plex Manager Software Version 4.1 and 4.1.1

Prepare system as described above for Bio-Plex Manager Version 5.0.

#### Calibrate With High RP1 Target Value

Calibrate using Bio-Plex calibration beads and the **high RP1 target** on the CAL2 bottle. This software version requires the user to calibrate either on the low, or high RP1 target value. Daily calibration is recommended before acquiring data.

- 1. Select Calibrate 🔅 and confirm that the default values for CAL1 and CAL2 are the same as the values on the Bio-Plex calibration bead labels. Use the Bio-Plex high RP1 target value.
- 2. Select OK and follow the instructions for CAL1 and CAL2 calibration.

#### Prepare Protocol

1. Open a new protocol by selecting File, then New from the main menu. Locate the steps at the left of the protocol menu.

NOTE: To minimize protocol setup, previously prepared lot-specific Bio-Plex Pro diabetes assay protocols in BPM 4.0 are available for download at **www.biorad.com/bio-plex/standards**. The user will need to select the 25 region bead map in Step 7 (Run Protocol).

- 2. Select Step 1 (Describe Protocol) and enter information about the assay.
- Select Step 2 (Select Analytes) and choose the appropriate diabetes panel name, if available in the pull-down menu. If the panel name is not available, create a new panel. See the Bio-Plex Manager Software instruction manual for details.

Choose the analytes to be selected from the available list of targets. Note that the targets will already be entered in the selected view when using a downloaded protocol. The selected panel cannot be copied into the Available view and pull-down list with this version of software, though it can be copied in Bio-Plex Manager version 5.0.

4. Select Step 3 (Format Plate) and click on the Plate Formatting tab. Click on and drag the cursor over all the wells that contain standards. Then click on and drag the cursor over the wells that contain blanks. Repeat to identify all the wells that contain controls and to identify all the wells that contain samples.

| Protocol Settings                   | Plate F | ormatting Pla                                                                                                    | te Group | ings |    |    |    |    |    |    |    |    |
|-------------------------------------|---------|----------------------------------------------------------------------------------------------------|----------|------|----|----|----|----|----|----|----|----|
| 2 Soloct Analytas                   |         | 1 2                                                                                                    | 3        | 4    | 5  | 6  | 7  | 8  | 9  | 10 | 11 | 12 |
| <ul> <li>3. Format Plate</li> </ul> | A       | (1)(1)                                                                                                    | ) (B)    | в    | 6  | 6  | 14 | 14 | 22 | 22 | 30 | 30 |
| S 4. Enter Standards Info           | в       | $\check{2}\check{2}$                                                                                                    | )(1)     |      | 7  | 7  | 15 | 15 | 23 | 23 | 31 | 31 |
| 5. Enter Controls Info              | С       | 33                                                                                                    | ) 2      | 2    | 8  | 8  | 16 | 16 | 24 | 24 | 32 | 32 |
| 🔆 7. Run Protocol                   | D       | 44                                                                                                    | ) 1      | 1    | 9  | 9  | 17 | 17 | 25 | 25 | 33 | 33 |
|                                     | Е       | 5 5                                                                                                    | ) 2      | 2    | 10 | 10 | 18 | 18 | 26 | 26 | 34 | 34 |
|                                     | F       | 66                                                                                                    | ) 3      | 3    | 11 | 11 | 19 | 19 | 27 | 27 | 35 | 35 |
|                                     | G       | $\bigcirc \bigcirc \bigcirc \bigcirc \bigcirc \bigcirc \bigcirc \bigcirc \bigcirc \bigcirc \bigcirc \bigcirc \bigcirc \bigcirc \bigcirc \bigcirc \bigcirc \bigcirc \bigcirc $ | ) 4      | 4    | 12 | 12 | 20 | 20 | 28 | 28 | 36 | 36 |
|                                     | н       | 88                                                                                                    | ) 5      | 5    | 13 | 13 | 21 | 21 | 29 | 29 | 37 | 37 |

#### Plate Formatting Example

- 5. Select Step 4 (Enter Standards Info) to enter standards information. Note that this information will already be entered with the preset download protocol.
  - a) Select each analyte individually from the pull-down cell. Deselect the box for same concentration values for all analytes.
  - b) Select the Enter Automatically option and then select the most concentrated value as S1.
  - c) Enter the concentration of S1 from the product insert provided with the assay.
  - d) Enter the dilution factor as 4 and select Calculate. The standards information will be populated fro the selected analyte.
  - e) Repeat steps 5a through 5d for each analyte in the assay.

- Select Step 5 (Enter Controls Info) to enter controls information. This is where the concentration of the user-specified controls is entered into the protocol.
  - a) Select each analyte individually from the pull-down cell. Deselect the box for same concentration values for all analytes.
  - b) Enter the description, concentration, and dilution information for each user-specified control.
  - c) Repeat steps 6a and 6b for each analyte in the assay.
- 7. Select Step 6 (Enter Sample Info) and enter sample information.

#### Acquire Data

- 1. Shake the assay plate at 1,100 rpm for 30 sec immediately before acquiring data. Failure to do so will result in increased data acquisition time due to bead settling.
- 2. Visually inspect the plate and ensure that the assay wells are filled with buffer prior to placing the plate in the Bio-Plex microplate platform.
- 3. Slowly remove the sealing tape and any plate cover before placing the plate in the reader.
- 4. Select Step 7 (Run Protocol):
  - a) Choose 100 beads per region.
  - b) In Advanced Settings, set the bead map to **25 region**.
  - c) In Advanced Settings, set the sample size to **50 µl**.
  - d) In Advanced Settings, confirm that the DD gate are set to **5,000** (low) and **32,000** (high).

NOTE: These settings are already selected in preset downloaded protocols.

e) Select Start and save the protocol (.pbx) file. Then follow the

instructions for data acquisition.

 If acquiring data from ore than one plate, empty the waste bottle and refill the sheath bottle after each plate (if HTF not present). Select Wash Between Plates and follow instructions for fluidics maintenance. Then repeat the for pare Protocol and Acquire Data steps.

NOTE: Use the Wash Between Plates command after every plate run to reduce the possibility of clogging the instrument.

6. When data acquisition is complete, select Shut Down and follow the instructions.

### **Reaquire Data**

It is possible to acquire data from a well or plate a second time using the Rerun/Recovery mode located below Start in Step 7 (Run Protocol). For details, refer to the Bio-Plex Manager instruction manual.

### **Bio-Plex Manager Software Version 4.0**

Bio-Plex Manager version 4.0 does **not** include the 25-bead map. Hence, the 100-bead map is used. Follow the instructions above for Bio-Plex Manager version 4.1 and 4.1.1. Be careful to calibrate on High RP1 and in Step 7 (Run Protocol) under Advanced Settings, set the **DD gates** to **5,000** (low) and **32,000** (high).

### Acquire Data

- 1. Shake the assay plate at 1,100 rpm for 30 sec immediately before acquiring data. Failure to do so will result in increased data acquisition time due to bead settling.
- 2. Visually inspect the plate and ensure that the assay wells are filled with buffer prior to placing the plate in the Bio-Plex microplate platform.
- 3. Slowly remove the sealing tape and any plate cover before placing the plate in the reader.
- 4. Select Step 7 (Run Protocol):
  - a) Choose 100 beads per region.
  - b) In Advanced Settings, set the Bead Map to **100 region**.

- c) In Advanced Settings, set the sample size to **50 µl**.
- d) In Advanced Settings, confirm that the DD gates are set to **5,000** (low) and **32,000** (high).

NOTE: These settings are already selected in preset downloaded protocols. If creating a new protocol, manually change the default setting to reset the gates to 5,000 (low) and 32,000 (high).

- e) Select Start and save the report (.rbx) file. Then follow the instructions for data acquisition.
- If acquiring data from more than one plate, empty the waste bottle and refill the sheath bottle after each plate (if HTF not present). Select Wash Between Plates and follow the instructions for fluidic maintenance. Then rep 
  the Prepare Protocol and Acquire Data steps.

NOTE: Use the Wash Between Plates command after every plate run to reduce the possibility of clogging the instrument.

6. When data acquisition is complete, select Shut Down and follow the instructions.

### **Reacquire Data**

It is possible to acquire data from a well or plate a second time using the Rerun/Recovery mode located below Start in Step 7 (Run Protocol). For details, refer to the Bio-Plex Manager instruction manual.

### Luminex<sup>®</sup> xPONENT<sup>®</sup> software

Luminex xPONENT software does not include the 25-bead map. Hence, the 100-bead map is used. Refer to the detailed instructions in the xPONENT software manual.

- 1. Calibrate with Luminex MagPlex<sup>™</sup> Classification Microspheres and Luminex xMAP Reporter Calibration Microspheres.
- 2. Verify with xMAP MagPlex Control Microspheres and xMAP Control

Microspheres (sold by Luminex).

- 3. Create Diabetes panel protocol. Make sure to include the correct bead region numbers and target names.
- 4. The 100-region map should be selected.
- 5. Set the gate settings at **10,000** (low) to **22,500** (high).

# Section 11 Troubleshooting Guide

This troubleshooting guide addresses problems that may be encountered with Bio-Plex Pro<sup>™</sup> diabetes assays. If you experience any of the problems listed below, review the possible causes and solutions provided. This will assist you in resolving problems directly related to how the assay steps should be performed. Poor assay performance may also be due to the Bio-Plex array reader. To eliminate this possibility, we highly recommend use of the Bio-Plex validation kit. This kit will validate all the key functions of the array reader and assist the user in determining whether or not the array reader is functioning properly.

#### **Possible Causes**

High Inter-Assay %CV Standards were not reconstituted consistently

#### **Possible Solutions**

Incubate the reconstituted standards for 30 min on ice. Always be consistent with the incubation time and temperature.

Reconstituted standards and diluted

Reconstituted standards and diluted samples were not stored properly

samples should be prepared on ice as instructed. Prior to plating, the reconstituted standards and diluted samples should be equilibrated to room temperature.

High Intra-Assay %CV Bottom of filter plate not dry

Dry the bottom of the filter plate with absorbent paper towel (preferably lint-free) to prevent crosscontamination.

#### **Possible Causes**

Pipetting technique

Reagents and assay components were not equilibrated to room temperature prior to plating

Contamination with wash buffer during wash steps

Slow pipeting samples and reagents across the plate

#### **Possible Solutions**

Pipet carefully and slowly when adding standards, samples, detection antibodies, and streptavidin-PE, especially when using a multichannel pipet. Use a calibrated pipet. Change pipet tip after every volume transfer.

All reagents and assay components should be equilibrated to room temperature prior to plating.

During the wash steps, be careful not to splash wash buffer from one well to another. Be sure that the wells are filtered completely and that no residual volume remains. Also, be sure that the microplate shaker setting is not too high. Reduce the microplate shaker speed to minimize splashing.

Sample pipeting across the entire plate should take less than 4 min. Reagent pipeting across the entire plate should take less than 1 min.

#### **Possible Causes**

Low Bead Count Miscalculation of bead dilution

Beads clumped in multiplex bead stock tube

Vacuum on for too long when aspirating buffer from wells

Did not shake filter plate enough before incubation steps and prior to reading

Reader is clogged

### **Possible Solutions**

Check your calculations and be careful to add the correct volumes.

Vortex for 15–20 sec at medium speed before aliquoting beads.

Do not apply vacuum to the filter plate for longer than 10 sec after the buffer is completely drained from each well.

Shake the filter plate at 1,100 rpm for 30 sec before incubation steps and immediately before reading the plate.

Refer to the troubleshooting guide in the Bio-Plex hardware instruction manual.

#### Low Signal or Poor Sensitivity

Standards reconstituted incorrectly

Detection antibody or streptavidin-PE diluted incorrectly

Follow the standard preparation instructions carefully.

Check your calculations and be careful to add the correct volumes.

### **Possible Causes**

#### High Background Signal

Incorrect buffer was used (for example, assay buffer used to dilute standards)

Spiked 0 pg/ml wells by mistake

Streptavidin-PE incubated too long

#### Poor Recovery

Expired Bio-Plex reagents were used

Incorrect amounts of components were added

Microplate shaker set to an incorrect speed

Pipetting technique

### **Possible Solutions**

Use sample matrix or serum-based diluent to dilute standards.

Be careful when spiking standards. Do not add any antigens in the 0 pg/ml (blank) point.

Follow the procedure incubation time.

Check that reagents have not expired. Use new or unexpired components.

Check your calculations and be careful to add the correct volumes.

Check the microplate shaker speed and use the recommended setting. Setting the speed too high may cause splashing and contamination. Use the recommended plate shaker.

Pipet carefully and slowly when adding standards, samples, detection antibodies, and streptavidin-PE, especially when using a multichannel pipet. Use a calibrated pipet. Change pipet tip after every volume transfer.

# Section 12 Safety Considerations

Eye protection and gloves are recommended while using this product. Consult the MSDS for additional information.

xMAP, xPONENT and MagPlex are trademarks of Luminex Corp.

Costar is a trademark of Coming Costar Corporation. Eppendorf is a trademark of Eppendorf-Netheler-Hinz GmbH. Luminex 100 and xMAP are trademarks of Luminex Corporation. Multiscreen is a trademark of Millipore Corporation. Vortex-Genie is a trademark of Scientific Industries, Inc.

By purchasing this kit, which contains fluorescent labeled microsphere beads authorized by Luminex, you, the customer, acquire the right under Luminex's patent rights\* to use this kit or any portion of this kit, including without limitation the microsphere beads contained herein, only with Luminex's laser-based fluorescent analytical test instrumentation known under the name of Luminex 100, for example as marketed by Bio-Rad Laboratories, Inc. in the Bio-Plex system.

\*Including, but not limited to US patent 5,981,180; 6,046,807; 6,057,107.

#### **Bio-Rad Laboratories, Inc.**

2000 Alfred Nobel Dr. Hercules, CA 94547 USA 1-800-424-6723 (in the US)

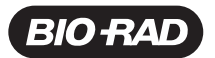

Bio-Rad Laboratories, Inc.

| Life Science<br>Group | Web site www.bio-rad.com USA 800 4BIORAD Australia 02 9914 2800<br>Austria 01 877 89 01 Belgium 09 385 55 11 Brazil 55 21 3237 9400<br>Canada 905 712 2771 China 86 21 6426 0808<br>Czech Republic 420 241 430 532 Denmark 44 52 10 00<br>Finland 09 804 22 00 France 01 47 95 69 65 Germany 089 318 84 0<br>Greece 30 210 777 4396 Hong Kong 852 2789 3300<br>Hungary 36 1 455 8800 India 91 124 4029300/5013478 Israel 03 963 6050<br>Italy 39 02 216091 Japan 03 5811 6270 Korea 82 2 3473 4460<br>Mexico 55 5200 05 20 The Netherlands 0318 540666<br>New Zealand 64 9415 2280 Norway 23 88 41 30 Poland 48 22 331 99 99<br>Portugal 351 21 472 7700 Russia 7 095 721 14 04<br>Singapore 65 6415 3188 South Africa 27 0861 246 723<br>Snain 34 91 590 5200 |
|-----------------------|----------------------------------------------------------------------------------------------------|
|                       | <b>Spain</b> 34 91 590 5200 <b>Sweden</b> 08 555 12700 <b>Switzerland</b> 061 717 95 55<br><b>Taiwan</b> 886 2 2578 7189/2578 7241 <b>United Kingdom</b> 020 8328 2000                                                                                                    |